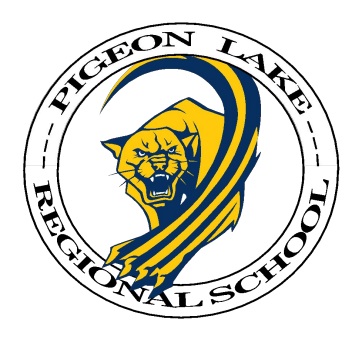

The following handbook shows Parents how to view Student Marks and Teacher Comments on a Computer, iPhone or Android Device

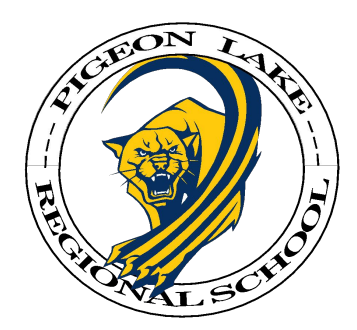

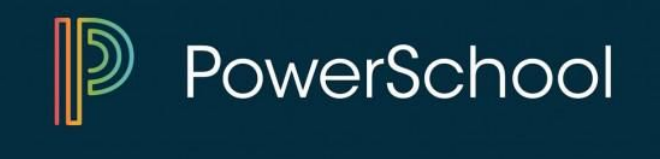

#### **Click on the following link**

https://wrps11.powerschool.com/public/home.html

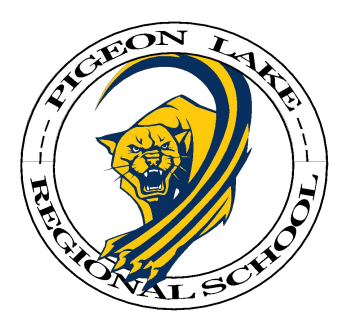

| PowerSchool SIS |                          |                                                   |         |        |        |          |                     |          |          |          |       |          | HOME SCREEN                                                     |                      |          |     |            |      |            | Welcome  | Rachel Johnson | Help | Sign O | ut |
|-----------------|--------------------------|---------------------------------------------------|---------|--------|--------|----------|---------------------|----------|----------|----------|-------|----------|-----------------------------------------------------------------|----------------------|----------|-----|------------|------|------------|----------|----------------|------|--------|----|
| Celes           | ite                      |                                                   |         |        |        |          |                     |          |          |          |       |          |                                                                 |                      |          |     |            |      |            |          | ß              | 出    |        |    |
| Navi            | gation                   | Grados                                            | and     |        | ton    | dau      | 200                 |          | ch       |          |       | Cal      | acto.                                                           |                      |          |     |            |      |            |          |                |      |        |    |
| <b>E</b>        | Grades and<br>Attendance | Graues                                            | anu     | A      | len    | uai      | ICE                 | ;. J     | oni      | nso      | n, v  | Leie     | ste                                                             |                      |          |     |            |      |            |          |                |      |        |    |
| 5               | Grade History            | Grades and Attendance WC Grades and Attendance WO |         |        |        |          | Marks               | 6        |          |          |       |          |                                                                 | Attendance           |          |     |            |      |            |          |                |      |        |    |
| Fo              | Attendance               |                                                   |         |        |        |          | Attendance By Class |          |          |          |       |          |                                                                 |                      |          |     |            |      |            |          |                |      |        |    |
|                 | Fmail                    | Exp                                               |         | La     | ast We | ek       |                     |          | Т        | his We   | eek   |          | Course                                                          | Q1                   | Q2       | S1  | Q3         | Q4   | <b>S</b> 2 | ¥1       | Absences       | Tar  | dies   |    |
| $\mathbb{X}$    | Notification             |                                                   | M       | Т      | W      | н        | F                   | M        | Т        | W        | н     | F        | Social Studies 30-2                                             |                      |          |     |            |      |            |          |                |      |        |    |
|                 | Teacher<br>Comments      | P1(1-2)                                           | L       | V      |        |          |                     |          | 1        | A        |       |          | Email Ross, Cheryl - Rm: 147                                    | 77                   | [1]      | 77  |            |      |            |          | 4              | 4    | 2      |    |
|                 | School Bulletin          | P3(1-2)                                           |         |        | V      | A        | V                   |          |          |          |       |          | Childcare 30 B Email Baisley, Kayla - Rm: 209                   | 93                   | [1]      | 93  |            |      |            |          | 9              | (    | D      |    |
| <b>H</b>        | Class<br>Registration    | FL(1-2)                                           | a       |        |        |          |                     |          |          | a        |       |          | Directed Learning T/Th 10:06-10:46am<br>Email Unassigned, WC    | [1]                  | [i]      | [i] | <b>U</b> 1 | [1]  | [i]        | [i]      | 0              | (    | 2      |    |
|                 | My Schedule              |                                                   |         |        |        |          |                     |          |          |          |       |          |                                                                 |                      |          |     | /          | Atte | ndance     | e Totals | 13             | 4    | 2      |    |
|                 | School<br>Information    |                                                   |         |        |        |          |                     |          |          |          |       |          | Show dropped classes also                                       |                      |          |     |            |      |            |          |                |      |        |    |
| B               | Flay Casaian             | Legend                                            |         |        |        |          |                     |          |          |          |       |          |                                                                 |                      |          |     |            |      |            |          |                |      |        |    |
|                 | Flex Session             | Attendance Co                                     | odes: E | 3lank= | Preser | nt   A=/ | Absen               | it   D=C | Discipli | ine   F= | =Fami | ly   1=1 | ness   L=Late/Leaving Early   N=Non-Instructional   S=Suspended | I   V=Verified   Y=/ | Activity |     |            |      |            |          |                |      |        |    |
| 19              | Account<br>Preferences   |                                                   |         |        |        |          |                     |          |          |          |       |          |                                                                 |                      |          |     |            |      |            |          |                |      |        |    |
|                 | SchoolMessenger          |                                                   |         |        |        |          |                     |          |          |          |       |          |                                                                 |                      |          |     |            |      |            |          |                |      |        |    |
| 0               | Flex Calendar            |                                                   |         |        |        |          |                     |          |          |          |       |          |                                                                 |                      |          |     |            |      |            |          |                |      |        |    |

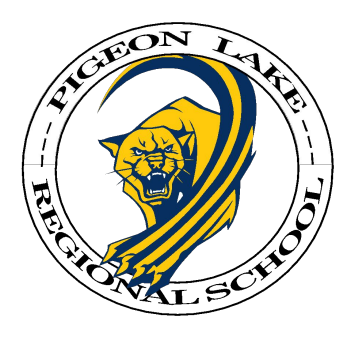

| D PowerSo                | hool SIS                                          |               |        |                                |          |       |         |              |                 |        |   |                                                                       |               |          |     |     |      |            | Welcome | , Rachel Johnson | Help   S | Sign Out |
|--------------------------|---------------------------------------------------|---------------|--------|--------------------------------|----------|-------|---------|--------------|-----------------|--------|---|-----------------------------------------------------------------------|---------------|----------|-----|-----|------|------------|---------|------------------|----------|----------|
| Celeste                  |                                                   |               |        |                                |          |       |         |              |                 |        |   |                                                                       |               |          |     |     |      |            |         | 2                | a !      |          |
| Navigation               | Grades                                            | and           |        | ttop                           | da       |       |         | - <b>h</b> # |                 |        |   | ***                                                                   |               |          |     |     |      |            |         |                  |          |          |
| Grades and<br>Attendance | Click on the Mark                                 |               |        |                                |          |       |         |              |                 |        |   |                                                                       |               |          |     |     |      |            |         |                  |          |          |
| Grade History            | Grades and Attendance WC Grades and Attendance WO |               |        |                                |          | endan | nce W   | C            |                 |        |   |                                                                       |               |          |     |     |      |            |         |                  |          |          |
| Attendance               | tance Attendance                                  |               |        |                                |          |       |         |              | Attendance By o |        |   |                                                                       |               |          |     |     |      |            |         |                  |          |          |
|                          | Exp                                               |               | L      | ast We                         | eek      | -     |         | Th           | nis We          | ek     | - | Course                                                                | Q1            | Q2       | S1  | Q3  | Q4   | <b>S</b> 2 | ¥1      | Absences         | Tardies  | 5        |
| Notification             |                                                   | M             | 1      | vv                             | н        | F     | M       |              | vv              | н      | S | Social Studies 30-2                                                   |               |          |     |     |      |            |         |                  |          |          |
| Comments                 | P 1(1-2)                                          | A B Email Ros |        | I Email Ross, Cheryl - Rm: 147 | 17       | [1]   | 77      |              |                 |        |   | 4                                                                     | 2             |          |     |     |      |            |         |                  |          |          |
| School Bulletin          | P3(1-2)                                           |               |        | ۷                              | A        | V     |         |              |                 |        |   | Childcare 30                                                          | 93            | [1]      | 93  |     |      |            |         | 9                | 0        |          |
| Class<br>Registration    | FL(1-2)                                           | 53            |        |                                |          |       |         |              | a               |        |   | Directed Learning T/Th 10:06-10:46am<br>Email Unassigned, WC          | [1]           | [i]      | [1] | [1] | [1]  | [1]        | [1]     | 0                | 0        |          |
| My Schedule              |                                                   |               |        |                                |          |       |         |              |                 |        |   |                                                                       |               |          |     |     | Atte | ndance     | Totals  | 13               | 2        |          |
| school                   |                                                   |               |        |                                |          |       |         |              |                 |        |   | Show dropped classes also                                             |               |          |     |     |      |            |         |                  |          |          |
| Information              | Legend                                            |               |        |                                |          |       |         |              |                 |        |   |                                                                       |               |          |     |     |      |            |         |                  |          |          |
| Flex Session             | Attendance Co                                     | odes: I       | Blank: | =Prese                         | nt   A=/ | Absen | t   D=D | Disciplin    | ne   F=         | Family | = | ness   L=Late/Leaving Early   N=Non-Instructional   S=Suspended   V=N | Verified   Y= | Activity |     |     |      |            |         |                  |          |          |
| Account<br>Preferences   |                                                   |               |        |                                |          |       |         |              |                 |        |   |                                                                       |               |          |     |     |      |            |         |                  |          |          |
| SchoolMessenger          |                                                   |               |        |                                |          |       |         |              |                 |        |   |                                                                       |               |          |     |     |      |            |         |                  |          |          |
| Flex Calendar            |                                                   |               |        |                                |          |       |         |              |                 |        |   |                                                                       |               |          |     |     |      |            |         |                  |          |          |

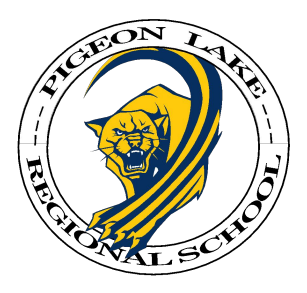

| PowerSo                  | chool SIS               |                                                  |                                        |            |       | Welcome, Ra | chel Johnson         | Help         | Sign Out |
|--------------------------|-------------------------|--------------------------------------------------|----------------------------------------|------------|-------|-------------|----------------------|--------------|----------|
| Celeste                  |                         |                                                  |                                        |            |       |             | ۲                    | ( <b>4</b> ) | 1 🗢      |
| Navigation               | Class St                | oro Dotail: Joh                                  | ncon Colosta                           |            |       |             |                      |              |          |
| Grades and<br>Attendance | Class St                | Jore Detail. Jon                                 | nson, Celeste                          |            |       |             |                      |              |          |
| Grade History            | Grades and A            | Attendance WC Grades an                          | nd Attendance WO                       |            |       |             |                      |              |          |
| Attendance               |                         | Course                                           | Teacher                                | Expression |       | Fina        | l Grade <sup>1</sup> |              |          |
| Email<br>Notification    | Teacher Com             | Childcare 30                                     | Baisley, Kayla                         | P3(1-2)    |       |             | 93%                  |              |          |
| Comments                 | Celeste<br>Section Desc | has been doing very we<br>r <mark>iption:</mark> | ell in this course.                    |            |       |             |                      |              |          |
| School Bulletin          |                         |                                                  |                                        |            |       |             |                      |              |          |
| Class<br>Registration    | Assignme                | nts                                              |                                        |            |       |             |                      |              |          |
|                          | Due Date                | Category                                         | Assignment                             |            | Flags | Score       | %                    | 0            |          |
| My Schedule              | 10/21/2019              | Session Quizzes                                  | Session 3 Quiz                         |            |       | /100        |                      |              |          |
| School                   | 10/20/2019              | Assignments                                      | CCS3120- Session 3/Learning Activity 3 | 0          |       | /100        |                      | V            | /iew     |
|                          | 10/19/2019              | Assignments                                      | CCS3120- Session 3/Learning Activity 2 | 0          |       | /100        |                      | V            | liew     |
| Flex Session             | 10/18/2019              | Assignments                                      | CCS3120- Session 3/Learning Activity 1 | 0          |       | /100        |                      | V            | /iew     |
| 1975 A consumt           | 10/18/2019              | Session Quizzes                                  | Session 2 Quiz                         |            |       | /100        |                      |              |          |
| Preferences              | 10/17/2019              | Assignments                                      | CCS3120- Session 2/Learning Activity 4 | 0          |       | /100        |                      | V            | liew     |
|                          | 10/16/2019              | Assignments                                      | CCS3120- Session 2/Learning Activity 3 | 0          |       | /100        |                      | V            | liew     |
| P Flex Calendar          | 10/15/2019              | Assignments                                      | CCS3120- Session 2/Learning Activity 2 | 0          |       | 100/100     | 100                  | V            | liew     |
|                          | 10/15/2019              | Session Quizzes                                  | Session 1 Quiz                         |            |       | /100        |                      |              |          |
| District Code            | 10/14/2019              | Assignments                                      | CCS3120- Session 1/Learning Activity 3 | 0          |       | 100/100     | 100                  | V            | liew     |
| QIMZX                    | 10/11/2019              | Assignments                                      | CCS3120-Session 1/Learning Activity 1  | 0          |       | 88/100      | 88                   | V            | liew     |
|                          |                         |                                                  |                                        |            |       |             |                      |              |          |

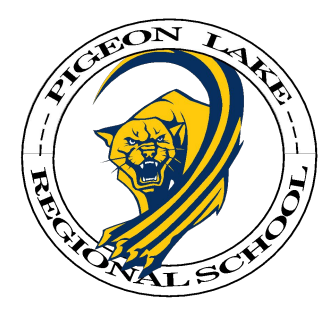

| PowerSc                  | hool SIS      |         |        |        |          |        |         |              |       |         | HOME SCREEN                                                                                                    |               |          |           |     |      |        | Welcome | Rachel Johnson | Help | Sign Out |
|--------------------------|---------------|---------|--------|--------|----------|--------|---------|--------------|-------|---------|----------------------------------------------------------------------------------------------------|---------------|----------|-----------|-----|------|--------|---------|----------------|------|----------|
| Celeste                  |               |         |        |        |          |        |         |              |       |         |                                                                                                    |               |          |           |     |      |        |         | Ľ              | 出    | ! 🔹      |
| Navigation               | Grados        | and     | Δ+     | ton    | dar      |        | i la    | hnce         |       | Cali    | eta                                                                                                    |               |          |           |     |      |        |         |                |      |          |
| Grades and<br>Attendance | Graues        | anu     | A      | len    | uai      | ICE    |         | misc         | n, v  | -ere    | ste                                                                                                    |               |          |           |     |      |        |         |                |      |          |
| Grade History            | Grades and A  | Attenda | ance \ | NC     | Grad     | les ar | nd Atte | endance V    | VO    |         |                                                                                                    |               |          |           |     |      |        |         |                |      |          |
| Attendance               |               |         |        |        |          |        |         |              |       |         | Attendance By Class                                                                                                    | _             |          |           |     |      |        |         |                |      |          |
| History                  | Evo           |         | La     | ast We | ek       |        |         | This V       | /eek  |         | Course                                                                                                    | 01            | 02       | <b>S1</b> | 03  | 04   | 62     | V1      | Absences       | Tarr | lies     |
| Email<br>Notification    | Exp           | М       | т      | W      | н        | F      | М       | т W          | Н     | F       | Course                                                                                                    | G             | 942      | 51        | 40  | 64   | 52     | 11      | Absences       | laru | lies     |
| Comments                 | P1(1-2)       | L       | v      |        |          |        |         | A            |       |         | Social Studies 30-2 Imail Ross, Cheryl - Rm: 147 Image: 147 Image: | 77            | [1]      | 77        |     |      |        |         | 4              | 2    | £        |
| School Bulletin          | P3(1-2)       |         |        | V      | A        | v      |         |              |       |         | Childcare 30  Email Baisley, Kayla - Rm: 209                                                                                                    | 93            | [1]      | 93        |     |      |        |         | 9              | C    | >        |
| Class<br>Registration    | FL(1-2)       | 33      |        |        |          |        |         | a            |       |         | Directer pring T/Th 10:06-10:46am                                                                                                    | [i]           | [1]      | [i]       | [i] | [i]  | [1]    | [1]     | 0              | C    | X        |
| My Schedule              |               |         |        |        |          |        |         |              |       |         |                                                                                                    |               |          |           |     | Atte | ndance | Totals  | 13             | 2    |          |
| - Cabaal                 |               |         |        |        |          |        |         |              |       |         | Show dropped classes also                                                                                                    |               |          |           |     |      |        |         |                |      |          |
|                          |               |         |        |        |          |        |         |              |       |         |                                                                                                    |               |          |           |     |      |        |         |                |      |          |
| Flex Session             | Legend        |         |        |        |          |        |         |              |       |         |                                                                                                    |               |          |           |     |      |        |         |                |      |          |
| Man Annount              | Attendance Co | odes: E | Blank= | Presen | ıt   A=A | bsent  | D=Dis   | scipline   F | =Fami | y   1=1 | ness   Line of the second second second second second second second second second second second second second s                                                                                                    | Verified   Y= | Activity |           |     |      |        |         |                |      |          |
| Preferences              |               |         |        |        |          |        |         |              |       |         |                                                                                                    |               |          |           |     |      |        |         |                |      |          |
| SchoolMessenger          |               |         |        |        |          |        |         |              |       |         |                                                                                                    |               |          |           |     |      |        |         |                |      |          |
| • Flex Calendar          |               |         |        |        |          |        |         |              |       |         |                                                                                                    |               |          |           |     |      |        |         |                |      |          |

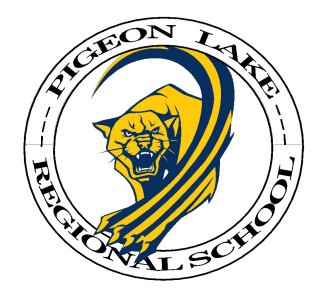

| 10:39 -7                                      |                                  |                            |                |
|-----------------------------------------------|----------------------------------|----------------------------|----------------|
| Edit                                          | Dashboard<br>for Celeste Johnsor |                            |                |
| പ്പ് GPA (Y1                                  | 1)                               |                            |                |
|                                               | GPA Disable                      | d                          |                |
| 🕼 Class O                                     | verview                          | <b>19-20</b> ~             | Click on the   |
| <b>Social Stu</b><br>Absences: 3<br>Room: 147 | dies 30-2                        | >                          | Reporting Peri |
| <b>Childcare</b><br>Absences: 9<br>Room: 209  | 30                               | 93% >                      |                |
| Directed L                                    | earning T/Th 10:                 | ··· >                      |                |
| Assignn                                       | nents Due                        |                            |                |
| Due: Toda                                     | y                                |                            |                |
| Session 1 C<br>Childcare 30                   | Quiz Ses                         | sion Quizzes $\rightarrow$ |                |
| Due: Tomo                                     | orrow                            |                            |                |
| CCS3120-<br>Childcare 30                      | Session 2/Lea                    | Assignments >              |                |
| Due: Thu C                                    | Dct 17                           |                            |                |
| CCS3120-<br>Childcare 30                      | Session 2/Lea                    | Assignments >              |                |
| 0                                             | 11                               | (Č); •••                   | -              |

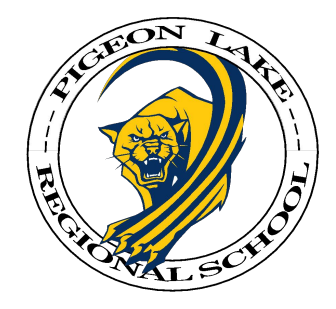

| 10:39 🗸                                         |                                  | 📲 LTE 💽        |
|-------------------------------------------------|----------------------------------|----------------|
| Edit                                            | Dashboard<br>for Celeste Johnson | Ø              |
| ළු GPA (Y1)                                     |                                  |                |
| 0                                               |                                  |                |
|                                                 | GPA Disabled                     |                |
|                                                 |                                  |                |
| Class Ove                                       | erview                           | 19-20 <b>~</b> |
| <b>Social Studi</b><br>Absences: 3<br>Room: 147 | ies 30-2                         | >              |
| <b>Childcare 3</b><br>Absences: 9<br>Room: 209  | 0                                | 93% >          |
| Directed Le                                     | arning T/Th 10:                  |                |
|                                                 | Select a Term                    |                |
|                                                 | 04                               |                |
|                                                 | T3                               |                |
|                                                 | S2                               |                |
|                                                 | 19-20                            |                |
|                                                 |                                  |                |
|                                                 |                                  |                |
|                                                 |                                  | _              |
|                                                 | Done                             |                |
|                                                 | Cancel                           |                |
|                                                 |                                  |                |

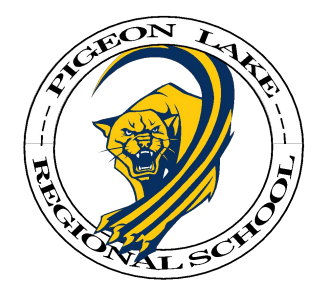

| 10:40 🗸                                        |                                  | •••    LTE 💽 ' |            |
|------------------------------------------------|----------------------------------|----------------|------------|
| Edit                                           | Dashboard<br>for Celeste Johnson | Ø              |            |
| <sub>က</sub> ိ GPA (Y1)                        |                                  |                |            |
|                                                | GPA Disabled                     |                |            |
|                                                | OFA DISabled                     |                |            |
| 👔 Class Ov                                     | erview                           | 19-20 ~        |            |
| <b>Social Stud</b><br>Absences: 3<br>Room: 147 | ies 30-2                         | >              |            |
| <b>Childcare 3</b><br>Absences: 9<br>Room: 209 | 0                                | 93% >          |            |
| Directed Le                                    | arning T/Th 10:                  |                |            |
|                                                | Select a Term                    |                |            |
|                                                |                                  |                | Select Qua |
|                                                |                                  |                |            |
|                                                | Q1                               |                |            |
|                                                | T1                               |                |            |
|                                                | Q2                               |                |            |
|                                                | Done                             |                |            |
|                                                |                                  |                |            |

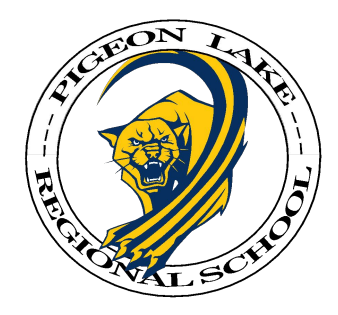

| 10:41 🕫                      |                                 | and LT        | E 💽 ) |
|------------------------------|---------------------------------|---------------|-------|
| Edit                         | Dashboard<br>for Celeste Johnso | d<br>on       | Ø     |
| ළු GPA (Y1)                  |                                 |               |       |
| 0                            |                                 |               |       |
|                              | GPA Disabl                      | ed            |       |
|                              |                                 |               |       |
|                              | onviow                          |               | 01 -  |
|                              |                                 |               | 3(1 * |
| Absences: 3<br>Room: 147     | 165 30-2                        | 77%           | >     |
| Childcare 3                  | 0                               |               |       |
| Absences: 9<br>Room: 209     |                                 | 93%           | >     |
| Directed Le                  | arning T/Th 10                  | ):            | >     |
|                              |                                 |               |       |
| Assignme                     | ents Due                        |               |       |
| Due: Today                   |                                 |               |       |
| Session 1 Qu<br>Childcare 30 | uiz Se                          | ssion Quizzes | >     |
| Due: Tomor                   | row                             |               |       |
| CCS3120- S<br>Childcare 30   | ession 2/Lea                    | Assignments   | >     |
| Due: Thu Oc                  | ct 17                           |               |       |
| CCS3120- S<br>Childcare 30   | ession 2/Lea                    | Assignments   | >     |
| 0                            | 19                              | Ô             |       |
| Dachboard Clas               | Calondar                        | Schodulo      | A     |

Attendance

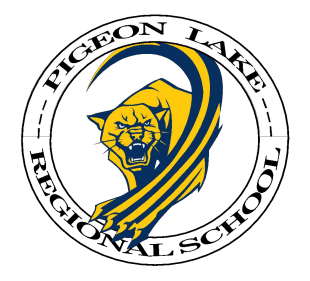

| :41 -7                                           |                                  | 📲 LTE 💽     |
|--------------------------------------------------|----------------------------------|-------------|
| dit                                              | Dashboard<br>for Celeste Johnson | <b>(</b>    |
| ළු GPA (Y1)                                      |                                  |             |
|                                                  | GPA Disabled                     |             |
| 🕅 Class Ove                                      | rview                            | Q1 ~        |
| <b>Social Studie</b><br>Absences: 3<br>Room: 147 | ès 30-2                          | 77% >       |
| <b>Childcare 30</b><br>Absences: 9<br>Room: 209  | )                                | 93% >       |
| Directed Lea                                     | rning T/Th 10:                   | >           |
| Assignme                                         | nts Due                          |             |
| Due: Today                                       |                                  |             |
| Session 1 Qui<br>Childcare 30                    | z Session                        | n Quizzes > |
| Due: Tomorr                                      | ow                               |             |
| CCS3120- Se<br>Childcare 30                      | ssion 2/Lea Assi                 | ignments >  |
| Due: Thu Oct                                     | t 17                             |             |
| CCS3120- Se<br>Childcare 30                      | ssion 2/Lea Assi                 | ignments >  |
|                                                  | 19                               | <u>.</u>    |

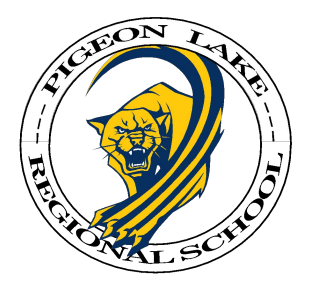

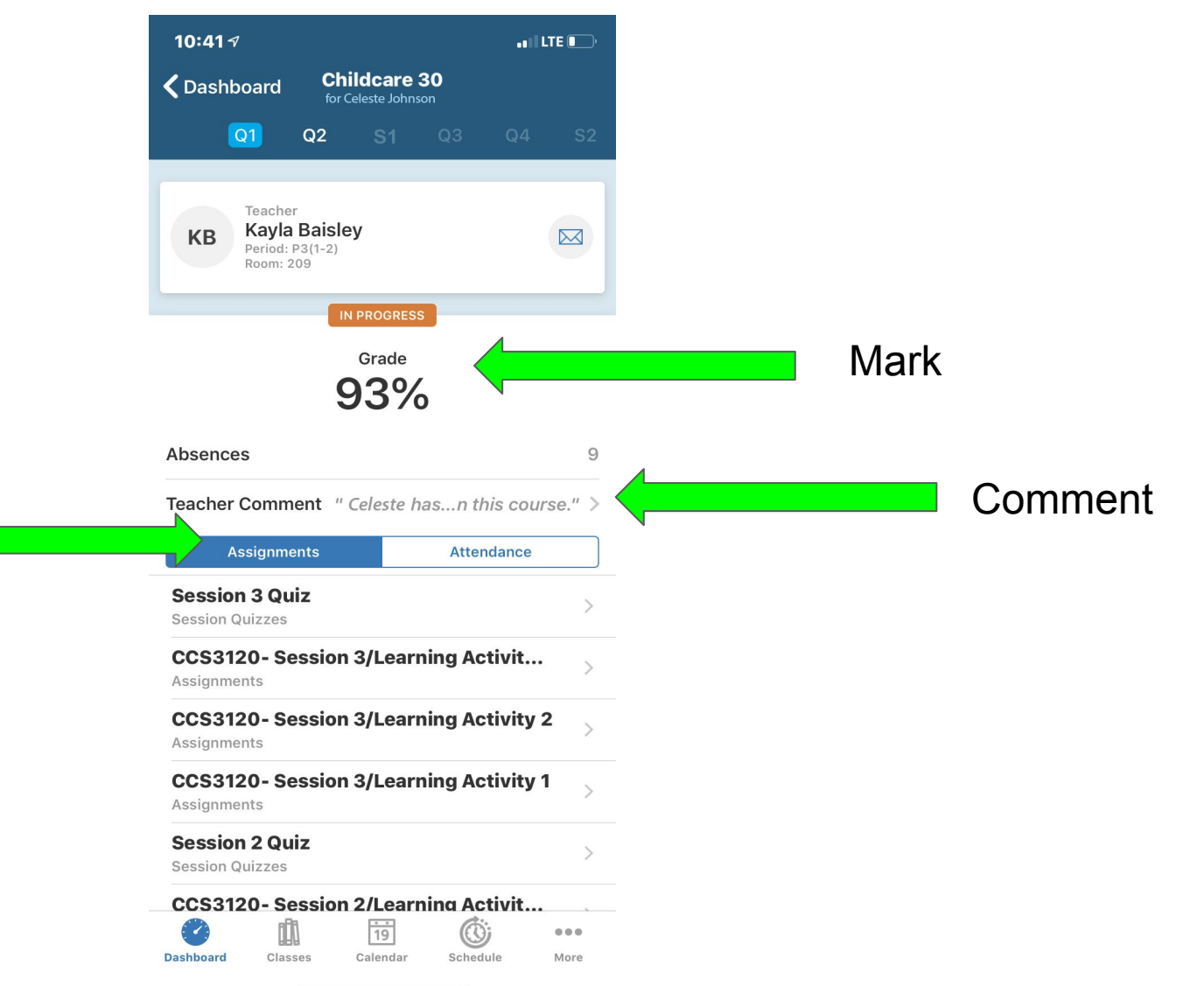

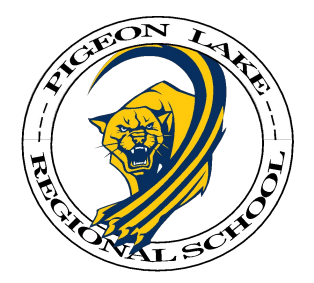

| 10:41 🗸       |                                        | . I I LTE 💽 |
|---------------|----------------------------------------|-------------|
| <b>〈</b> Back | Comment Details<br>for Celeste Johnson |             |
|               |                                        |             |

#### **Teacher Comment**

Celeste has been doing very well in this course.

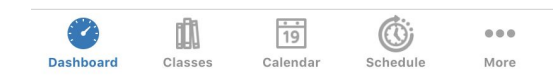

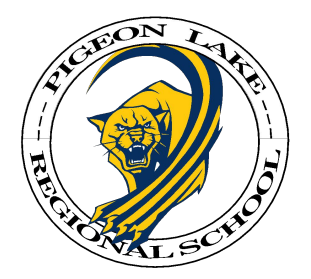

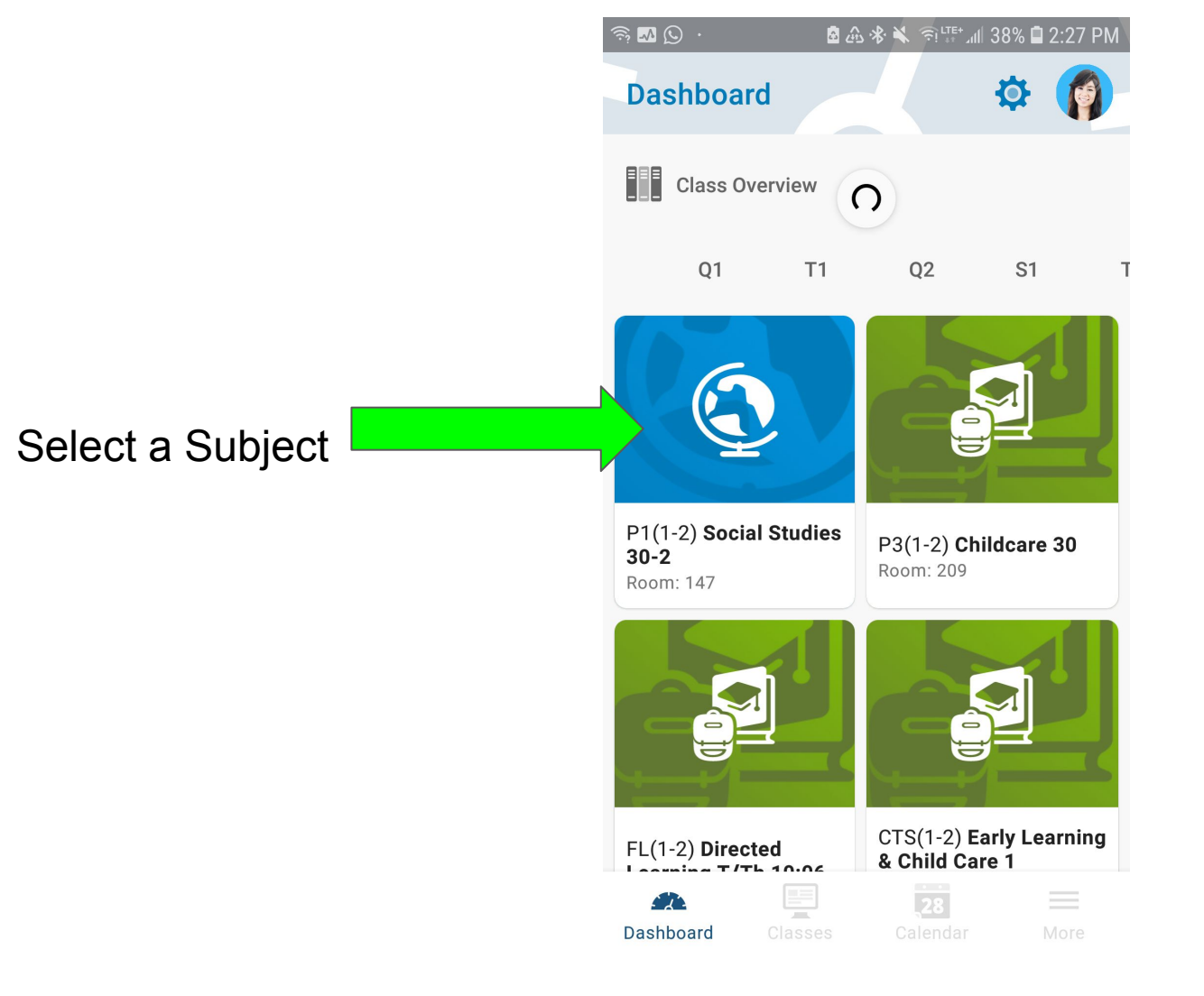

Home Screen

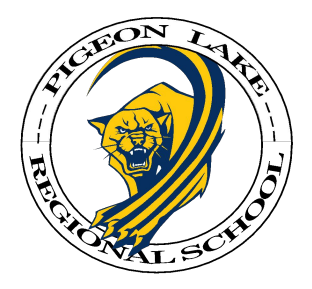

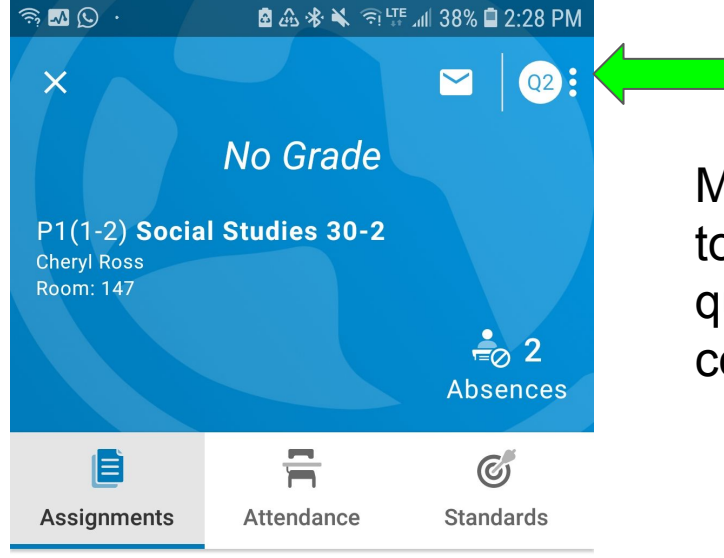

Make sure you change to Q1 to receive this the quarter marks and comments

No Assignments

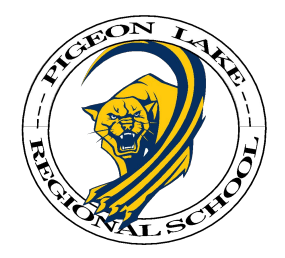

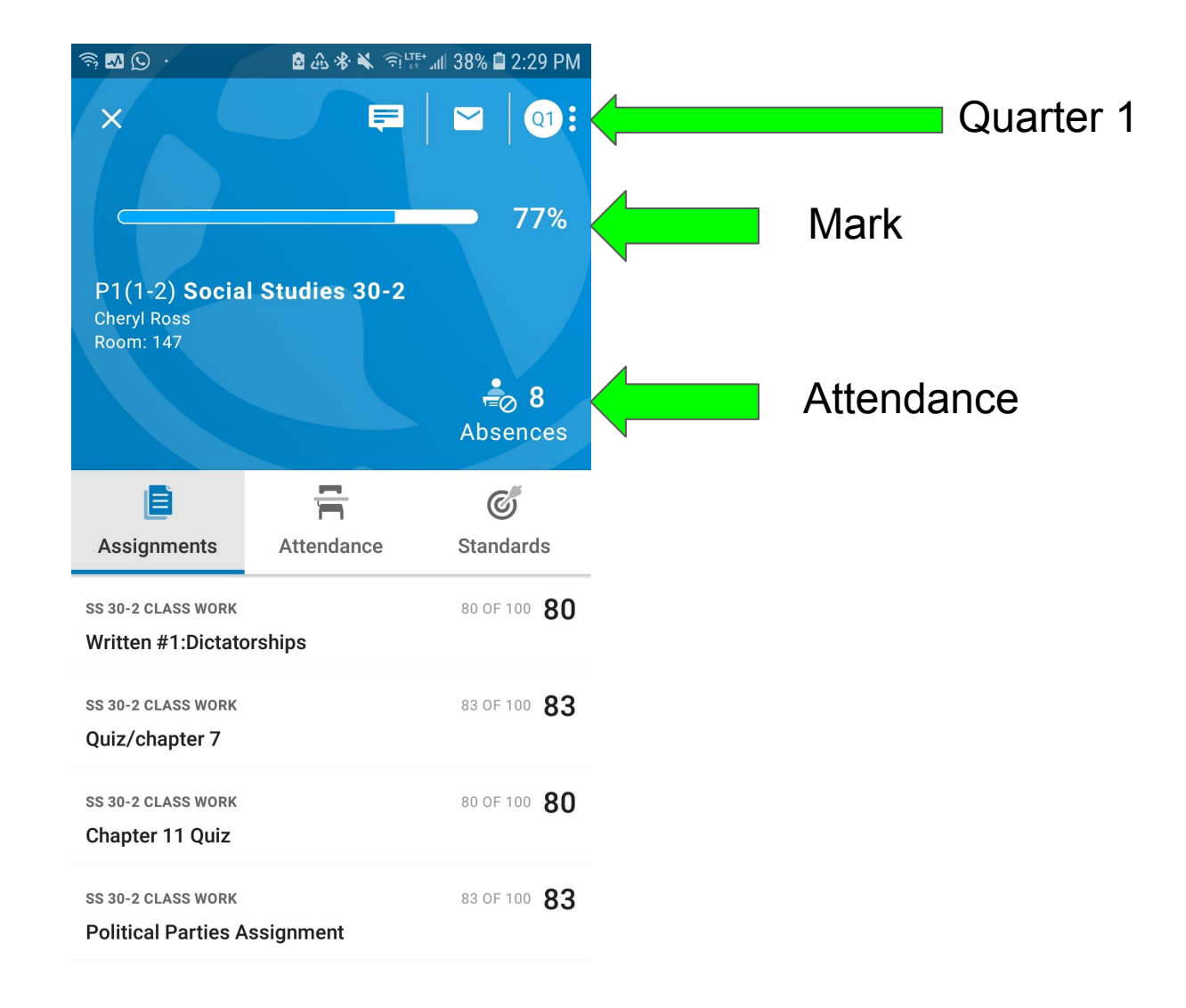

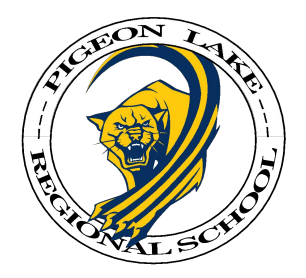

Click on the "*Comment Icon*" to access the Teacher's Comments

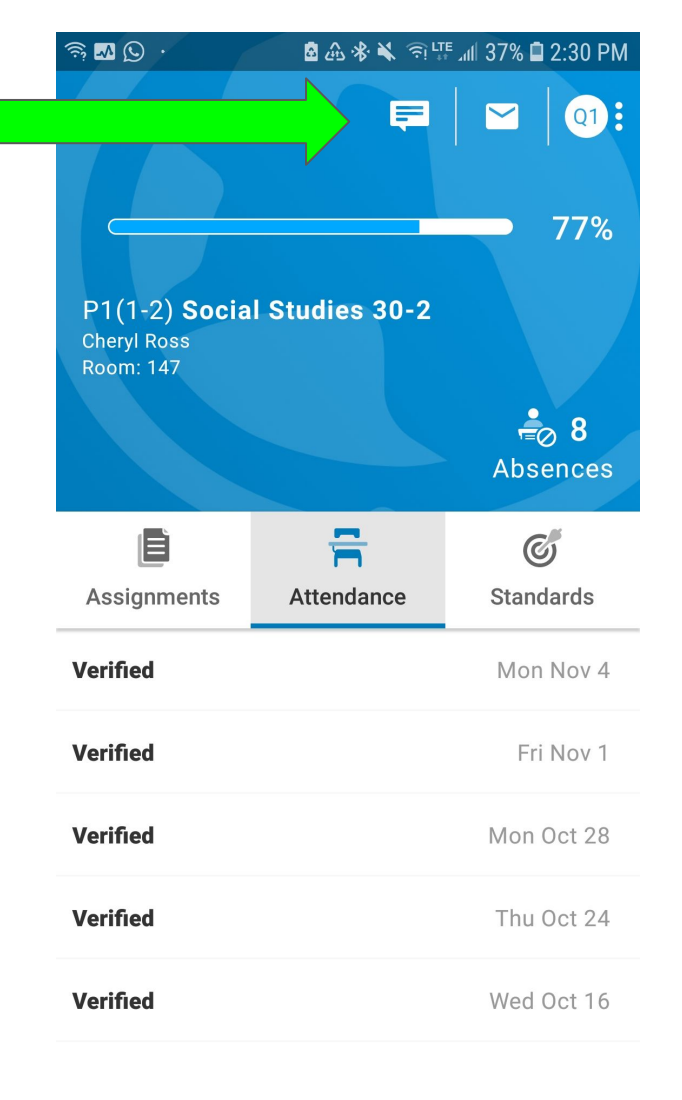

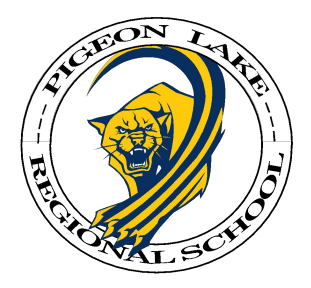

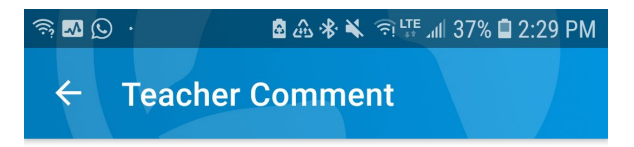

Celeste is a hard working student. Her understanding of the course content is very good. Presently, we are studying modern and historical dictatorships, and how they contrast with concepts of democracy, rights and responsibilities.

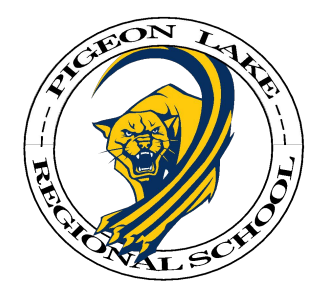

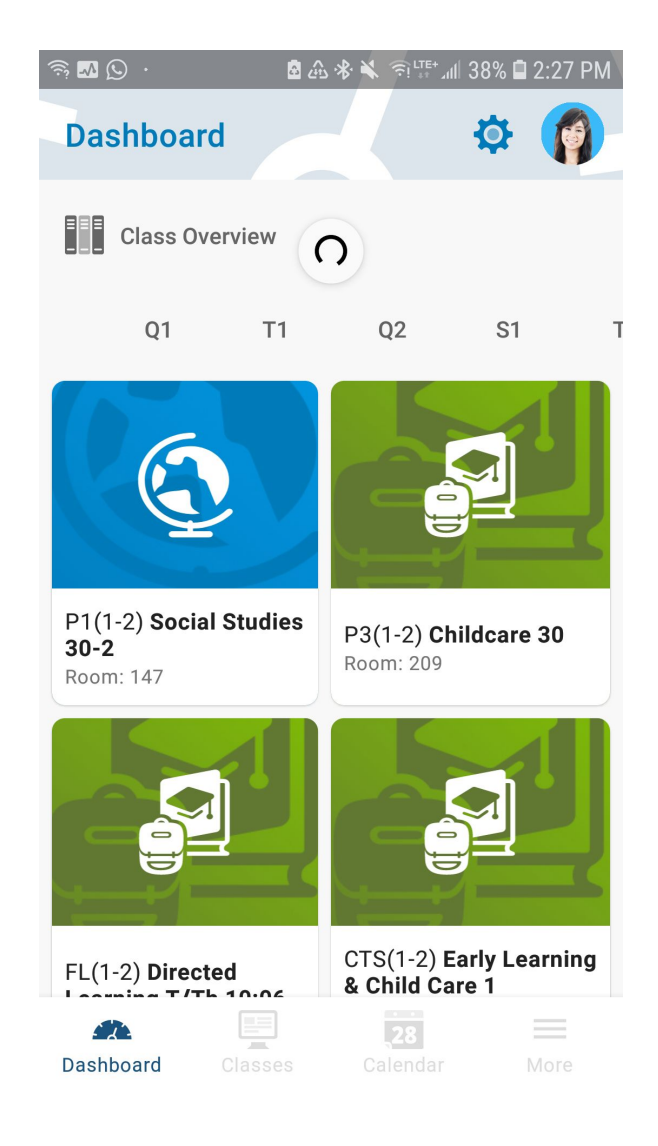

Home Screen

Select a different Subject and repeat the steps